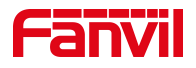

# 呼叫等待(强插)功能介绍

版本: <1.1>

发布日期: <2021/7/23>

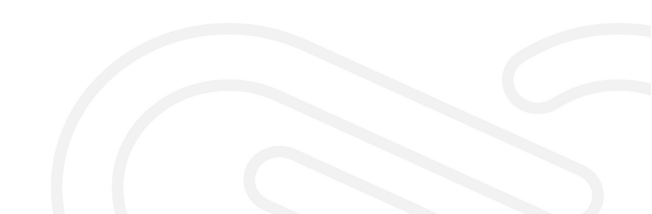

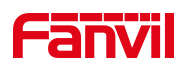

## 目录

| . 介绍            | 1         |
|-----------------|-----------|
| 1.1. 概述         | 1         |
| 1.2. 适用型号       | 1         |
| 1.3. 前提准备工具     | 1         |
| 1.4. 话机、电脑连接示意图 | 1         |
| . 操作步骤          | 2         |
| 2.1. 开启呼叫等待     | 2         |
| 2.2. 功能使用说明     | 3         |
| •               | <b>介绍</b> |

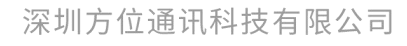

地址:深圳市新安街道洪浪北二路稻兴环球科创中心A座10层 座机:+86-755-2640-2199 邮箱:sales.cn@fanvil.com www.fanvil.com.cn

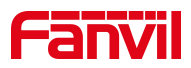

### 1. 介绍

#### 1.1. 概述

呼叫等待就是当分机用户正在进行通话时,又有呼叫向用户发来。这时发 起新呼叫的一方被置于等待,用户可以接听新来电也可以待原通话结束后 再将新呼叫接入。

#### 1.2. 适用型号

方位话机所有型号(本文以 X5U 为例)

#### 1.3. 前提准备工具

① Fanvil 话机一台,并把话机接入到交换机下,能获取到 IP 地址。

② 调试电脑一台,并把电脑接入到交换机下,保证电脑与话机之前网络是互通。

#### 1.4. 话机、电脑连接示意图

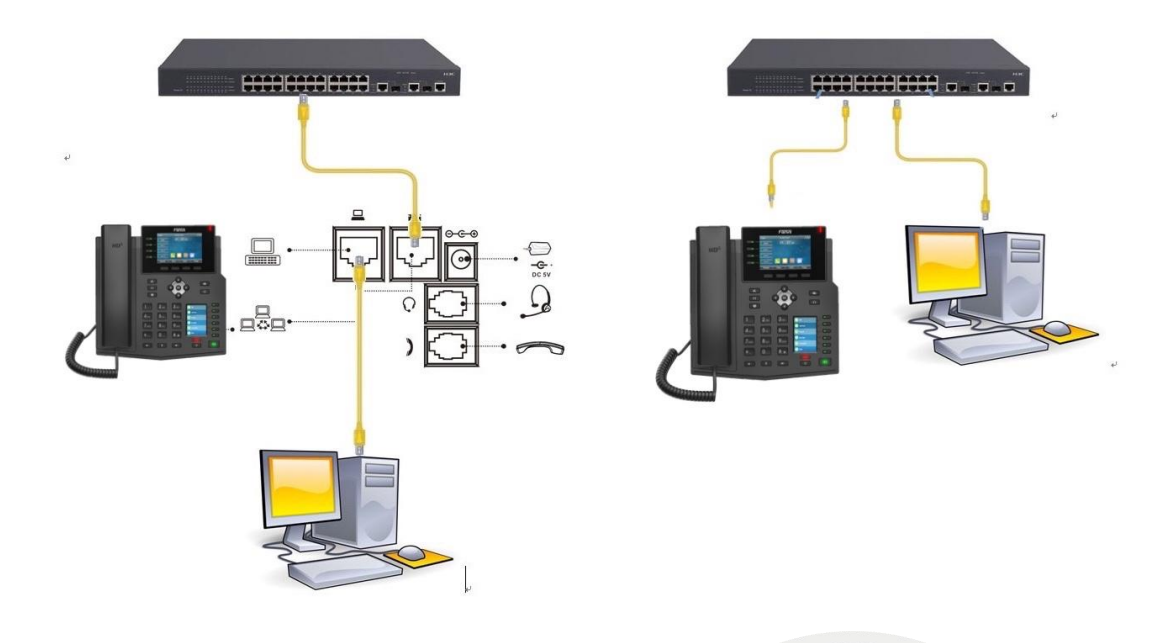

#### 深圳方位通讯科技有限公司

地址:深圳市新安街道洪浪北二路稻兴环球科创中心A座10层 座机:+86-755-2640-2199 邮箱:sales.cn@fanvil.com www.fanvil.com.cn

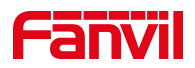

#### 2. 操作步骤

#### 2.1. 开启呼叫等待

在话机的 LCD 屏幕点击"菜单"一"状态",即可查看到话机的 IP 地址

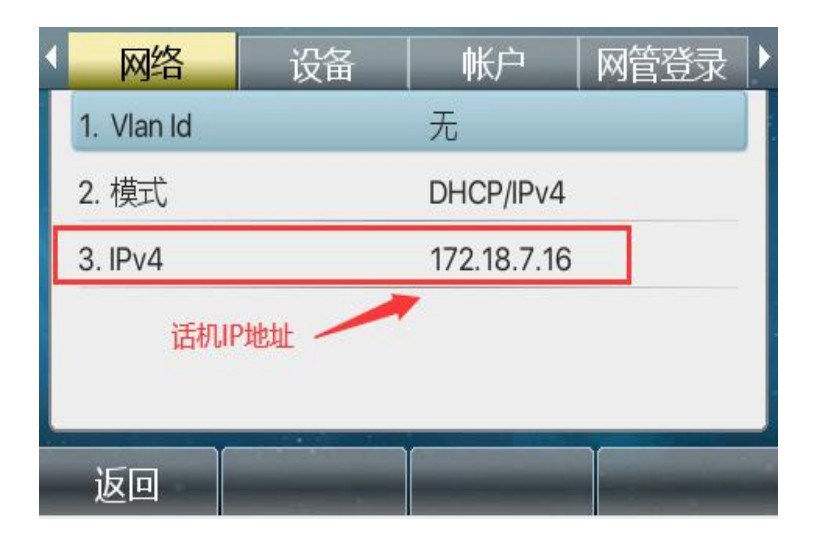

登入话机的 WEB 界面,电脑打开浏览器,在"地址栏"输入话机的 IP 地址

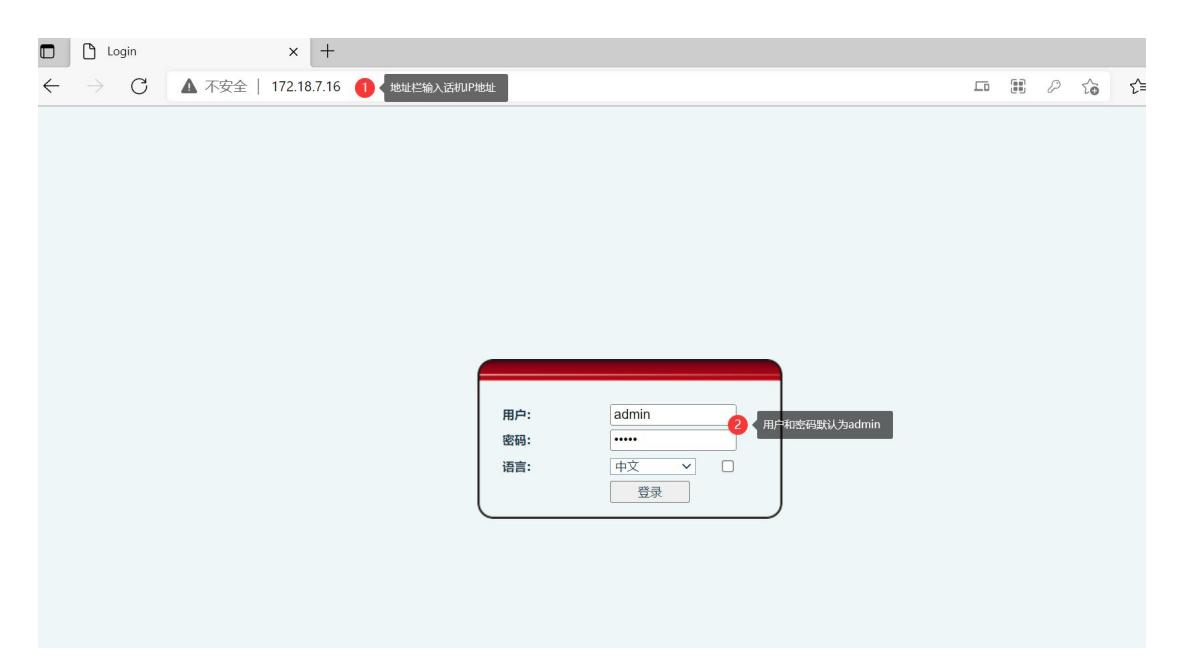

深圳方位通讯科技有限公司

地址:深圳市新安街道洗浪北二路稻兴环球科创中心A座10层 座机:+86-755-2640-2199 邮箱:sales.cn@fanvil.com www.fanvil.com.cn

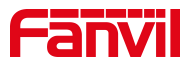

在网页中登录话机,选择"电话设置"-"功能设定"-"基本设定"-"勾 选开启呼叫等待",点击"提交"

|          | 功能设定 2 媒体设置                          | 组稿         | 功能 时间/日期                      | 时间管理       | 提示音                   | 高级                                                            |
|----------|--------------------------------------|------------|-------------------------------|------------|-----------------------|---------------------------------------------------------------|
| > 系统     |                                      |            |                               |            |                       | NOTE                                                          |
| > 网络     | 3 基本设定 >><br>开启呼叫等待:                 | 🛛 🥑 🖣 🖌 勾选 | 开启呼叫等待 <sub>元许</sub> 呼叫转移:    | 20         |                       | 描述:<br>功能设定,设置活机功能,包                                          |
| > 线路     | 允许半出席转:<br>通话结束自动回到待机:               | 2 Ø        | 允许三路会议:<br>自动挂机时间:            | 3          | (0~30)秒 🥝             | 括基本设置、提示音设置、<br>DND设置、对讲设置、重拨设<br>置、相应码设置、密码拨号设<br>弯 由海(Ti)9弯 |
| · 电话设置 1 | 耳机响铃:<br>启用静音模式:                     |            | 自动选择耳机:<br>禁止铃声静音:            |            |                       |                                                               |
| > 电话本    | 开启默认线:<br>PFS://mEnilds:et-          |            | 开启自动切换线路:                     |            |                       |                                                               |
| > 通话记录   | 除成50g 44/5g。<br>隐藏DTMF:<br>应用限制来由名单: |            | 家庄的山。<br>保存通话记录:<br>启用分许来申名单: | 信用         | <ul><li>✓ Ø</li></ul> |                                                               |
| > 快速键    | 启用限制拨出名单:<br>国家码:                    | <b>Ø</b>   | 启用国家码:<br>区号:                 |            |                       |                                                               |
| > 应用     | 启用号码隐私:<br>开始位置:                     | 0          | 匹配方向<br>0~38 隐藏位数:            | 【从左往右<br>0 | ✓<br>0~38             |                                                               |
| > 安全     | 允许IP呼叫:                              |            | P2P IP前缀:                     |            |                       |                                                               |

#### 2.2. 功能使用说明

A 话机(5015)与 B 话机(8806)在通话过程中, C 话机(0002) 呼叫 A 话机的时候, C 话机处于呼叫等待过程中, A 话机可以选择接 听新来电也可以与 B 话机继续通话,效果如下列图一。

注:此功能需要服务器支持呼叫等待

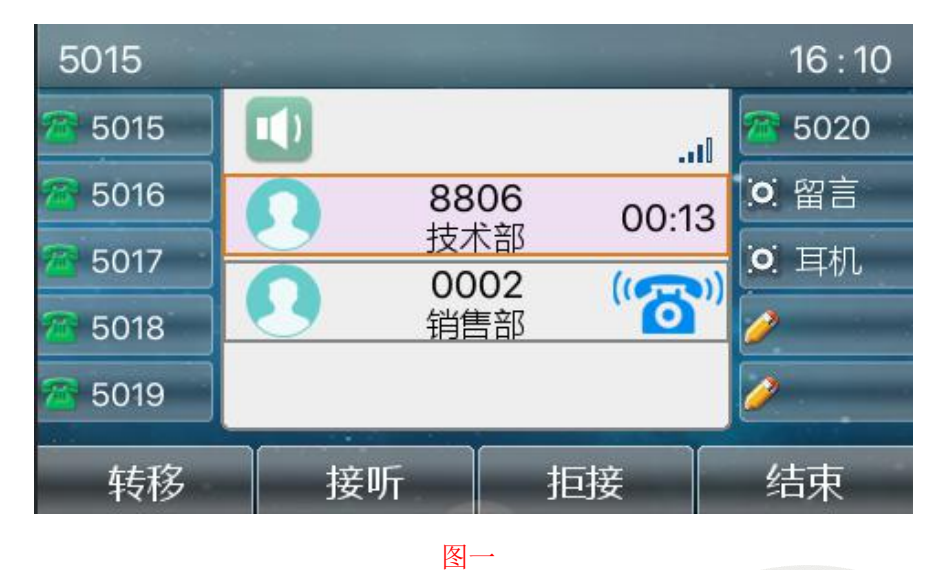

深圳方位通讯科技有限公司

地址:深圳市新安街道洗浪北二路稻兴环球科创中心A座10层 座机:+86-755-2640-2199 邮箱:sales.cn@fanvil.com www.fanvil.com.cn